ISSN 1345-3343

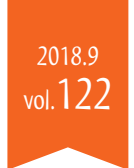

立命館大学 図書館だより LibraryNavigator 54プラリーナビゲーター

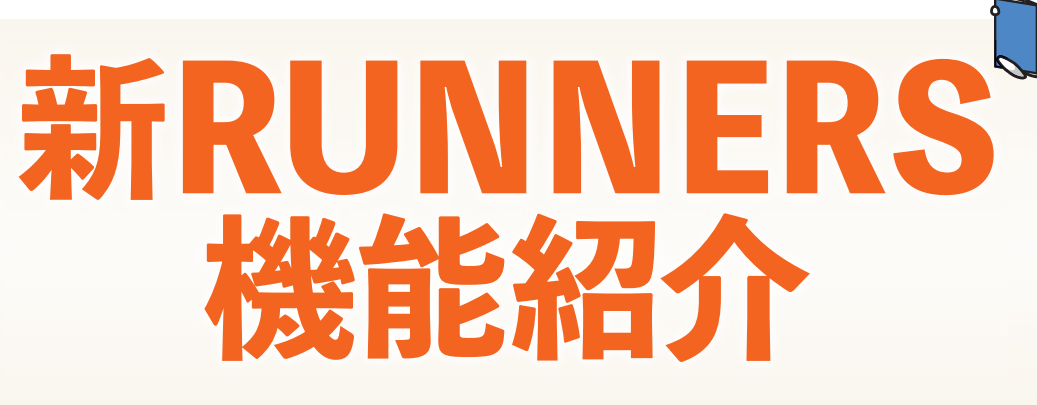

新しくなった立命館学術情報システム (RUNNERS)を使ってみよう

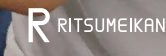

# \新しいRUNNERSを使ってみよう/

今春新しくなったRUNNERS(立命館学術情報システム)の、「蔵書検索システム」と「MyLibrary」の 2つの機能を紹介します。どんなことができるのか理解して、皆さんの学習・研究に役立ててください。

卜内检去

図書館案内

立命館大学 | アクセスガイド | サイトマップ | お問い合わせ | テキスト表示 | English |

A MyLibrary

特別コレ

🔣 開館スケジューノ

サービス

🖳 MyLibrary

- 立命館大学図書館

「he next technology:」 こ迫る人工知能最前級 / ダコンピュータ編集

>

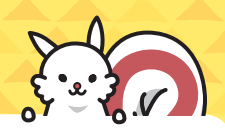

**MyLibrary** 

左図はMvLibrarvログイン後

に表示されるホーム画面です。

ここからも蔵書検索ができます

図書館からのお知らせ

MyLibraryでは、全利用者向けの「お

知らせ」と、自分で選択した図書館に

特化した案内「図書館からのお知ら

せ」の2種類のお知らせを掲載してい

MyLibraryに検索結果のリンクを

保存できます。カテゴリを設定して

保存することもできます。興味のある

資料をチェックして「読みたい本リス

受入1ヶ月以内の資料について、表

アラートサービスは、立命館大学

図書館およびAPUライブラリー

の新着資料をお知らせする、SDI

(Selective Dissemination

of Information)サービスです。

MyLibraryの画面で表示するほか、

指定アドレスにメールでもお知らせ

すべての雑誌・AV資料のタイトルを

紙画像とタイトルを表示します。

🞑 アラートサービス

ト」を作成してみましょう。

₩ 新着案内

します。

タイトルリスト

(雑誌/AV資料)

アルファベット順に表示します。

が、さらに、さまざま

なサービスを利用

できます。

ます。

お知らせ

「ブックマーク

の機能紹介

## 蔵書検索システム の機能紹介

立命館の蔵書検索システム(OPAC=Online Public Access Catalog) で検索した資料のタイトルをクリックすると、右図のような詳細画面にな ります。ここでは、タイトル・著者名・出版年など資料について の情報(書誌情報)と、配架場所・資料番号など図書館で設 定した情報(所蔵情報)が掲載されています。

### SNS連携機能 NEW

検索結果詳細画面のURLを、自分がアカ ウントをもつSNSに発信できます。

### この情報を出力する

検索結果の詳細画面を印刷、メール送 信、ファイル出力したり、RefWorks・ EndNote・Mendelev等の文献管理ツー ルにデータを出力することができます。

### ⑦予約/取寄

資料が貸出中の場合、あるいは他のキャン パスにある場合、このボタンから資料の予 約・取寄の手続きを行うことができます。

### (III) 仮想書架 < NEW</p>

図書館の資料は請求記号(分類)の順番で 書架に並べられています。仮想書架は、あ たかも実際に書架に行って本を見るような 感じで、同じ分類の資料が表示されます。

### この資料を借りた人は NEW こんな資料も借りています

貸出履歴のデータをもとに、この資料を借 りた人が他にどんな資料を借りているか表 示します。

## 🔟 図書館サービス

#### 図書新着案内/雑誌最新巻号 案内

受入1ヶ月以内の資料を一覧で表示 します。

#### AV資料新着案内

1ヶ月以内に受入したAV資料を、図 書館別・媒体別でリスト表示します。

#### 雑誌タイトルリスト

雑誌所蔵をアルファベットごとにタイ トルー覧を表示します。

### 他大学等より この文献を取り寄せる

本学に所蔵されていない資料は 他大学等に文献複写・貸借申込 を申請することができます。これを ILL(Inter Library Loan)といい ます。検索条件を入力する画面で 「CiNii Books」を選んで検索する と他大学の蔵書を検索できるので、 詳細画面の「ILL申込み」から資料 の取寄せや複写を依頼する手続き を行えます。郵送料、複写料の実費 は利用者自相です。

### ■ 類似資料 < NEW</p>

検索した資料と件名や分類が一致 する他の資料を表示します。あたか も資料を探しに図書館に行って書 架を見ているような感じです。

#### この資料を見た人は NEW 0 こんな資料も見ています

検索履歴のデータをもとに、同じ キーワードで検索された他の資料 を表示します。

AV資料タイトルリスト

ベストリーディング

ます。

しょう。

AV資料を、CD・DVD・カセットと

いった媒体ごとにリストで表示し

期間(1週間~1年)ごとに、各館の

資料の貸出数/館内利用数をラン

キングで表示します。どんな資料

がよく利用されているか見てみま

http://runners.ritsum 그년-人工知能とは / 松尾豊編著 : 中島秀之 [ほか] 共著 ▶ この資料を見た人はこ/ 他の検索サイト Webcat Plus CiNii Books ◎ 国立国会図書館サーチ Google

図書館HPのトップ

蔵書検索システム

HOME 📊 図書館サービ

Watson

×

Image by BookW

♥ 9K-ト 0 ▲ いいね!

抱大学等よりこの文献を国

図書館へ購入を依頼する

☑ 図書購入申込(研究用)

■ 図書購入申込(学習用)

この情報を出力する

@ ILL申2

日刷

●メール送信

「ファイル出力

RefWorks出力

Mendeley出力

endNote Basic出力

■Webcat Plus で詳細を確認

う検索結果一覧に戻る

RUNNFRS 立命館蔵書検索システム

**Online Public Access Catalos** 

/四曲

出版书

出版年

大きさ

別書名

著者信日

本文言語 日本語

書誌ID

NCID

目次/あらすじ

- 書誌詳細を非表示

件名

分類

巻冊次

▶ 類似資料

図書 データ種別

所蔵情報を非表示

📩 Ask a Libraria

立命館大学図書館

DUNNERS ORAC (装置经表)

このて検索)

E-Book (電子書籍)

データベース

E-Touroal

初めてのWatson: APIの用例と実践プログラミング / 井上研一著

ADTの田樹と実践プログラミン

ハジメテ ノ Watson:API ノ ヨウレイ ト ジッセン プログラミン・

東京: リックテレコム

222p: 挿図; 24cm

異なりアクセスタイトル:初めて

井上、研一 <イノウエ、ケンイチ>

日外アソシエーツ 『BOOKPLUS』より

2016.11

TT42156 BB22404762 Webcat Plu

ター 閲覧室(和 書:1F 洋書:2F)

BSH:人工知識

NDC8:007.1

NDC9:007.13

230

Ritsumeikan University Library

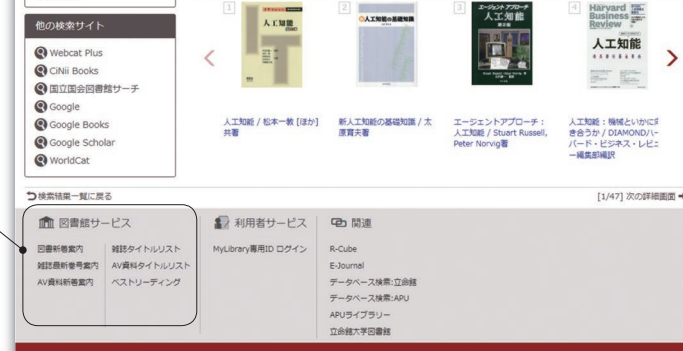

マルチエージェント学習: 相互作用の謎に迫る / 高玉

能に負けない脳: く働き続ける5つ / 茂木健一郎著

eikan Asia Pacific Univ. All rights reserved

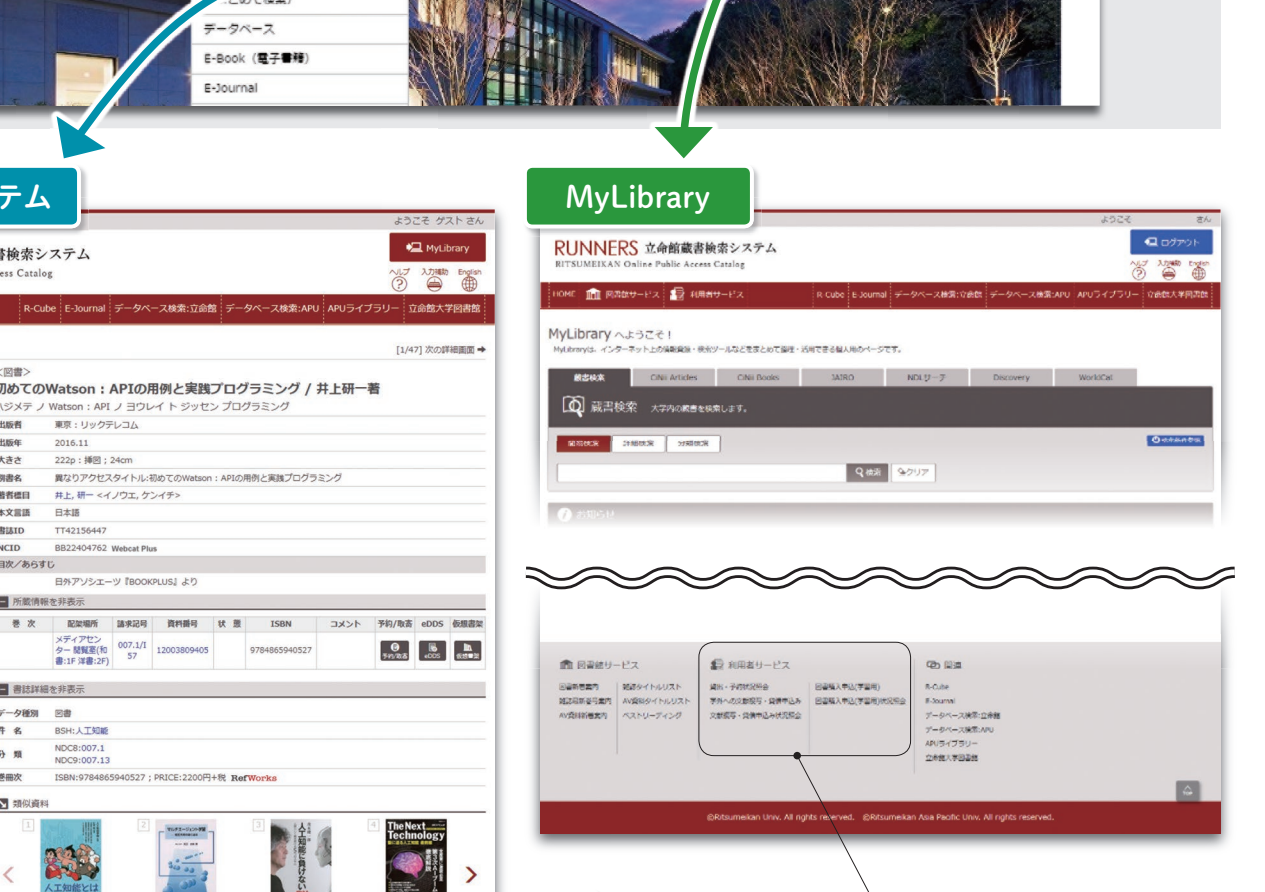

### ▶ 利用者サービス

#### 貸出•予約状況照会

貸出している資料、予約している資 料のリストを表示します。返却期 限日をチェックして延滞しないよう 注意しましょう。また、このページ から貸出期間の延長手続きもでき ます。

#### 学外への文献複写・貸借申込 み/文献複写・貸借申込み状 況照会

ここではILLの申込み内容と、進捗 状況の確認ができます。

#### 図書購入申込(学習用)/ 図書購入申込(学習用)状 況照会

購入申込みをすることができま す。図書館で審査のうえ購入の 可否を判断します。状況照会で は審査の状況や購入する場合 の処理状況を確認することがで きます。

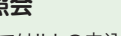

学生の皆さんは学習用資料の

ログイン後画面ではサービス ごとにタイル状に並べられてい ますが、マウス操作で並び替え たり、不要なものを非表示にす ることができます。

2 Library Navigator

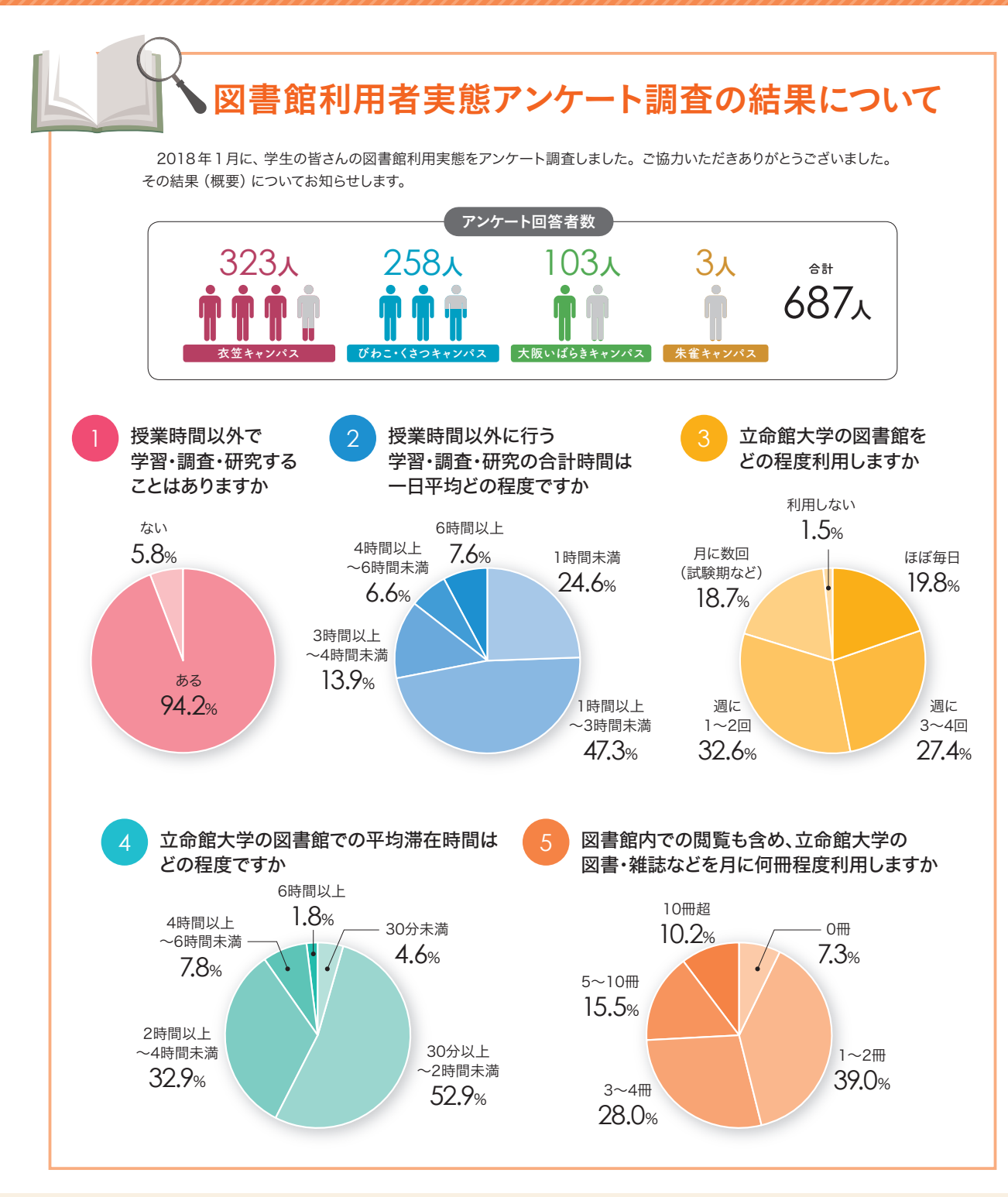

立命館大学図書館だより — Library Navigator — Vol.122 2018年9月

発行:立命館大学図書館 〒603-8577 京都市北区等持院北町56-1 TEL:075-465-8217 FAX:075-465-8219 http://www.ritsumei.ac.jp/library/

Library Navigatorは最新号・バックナンバーともに 図書館ホームページでもご覧いただけます。

立命館 図書館だより

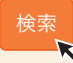